# 企業型DCはじめてガイド

## ご加入にあたって行っていただく大切な手続きについて

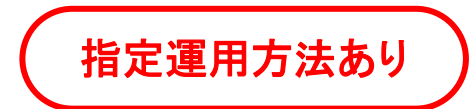

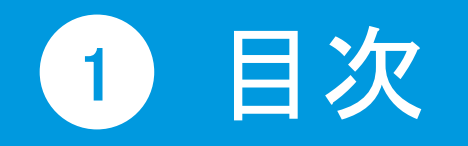

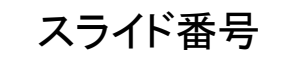

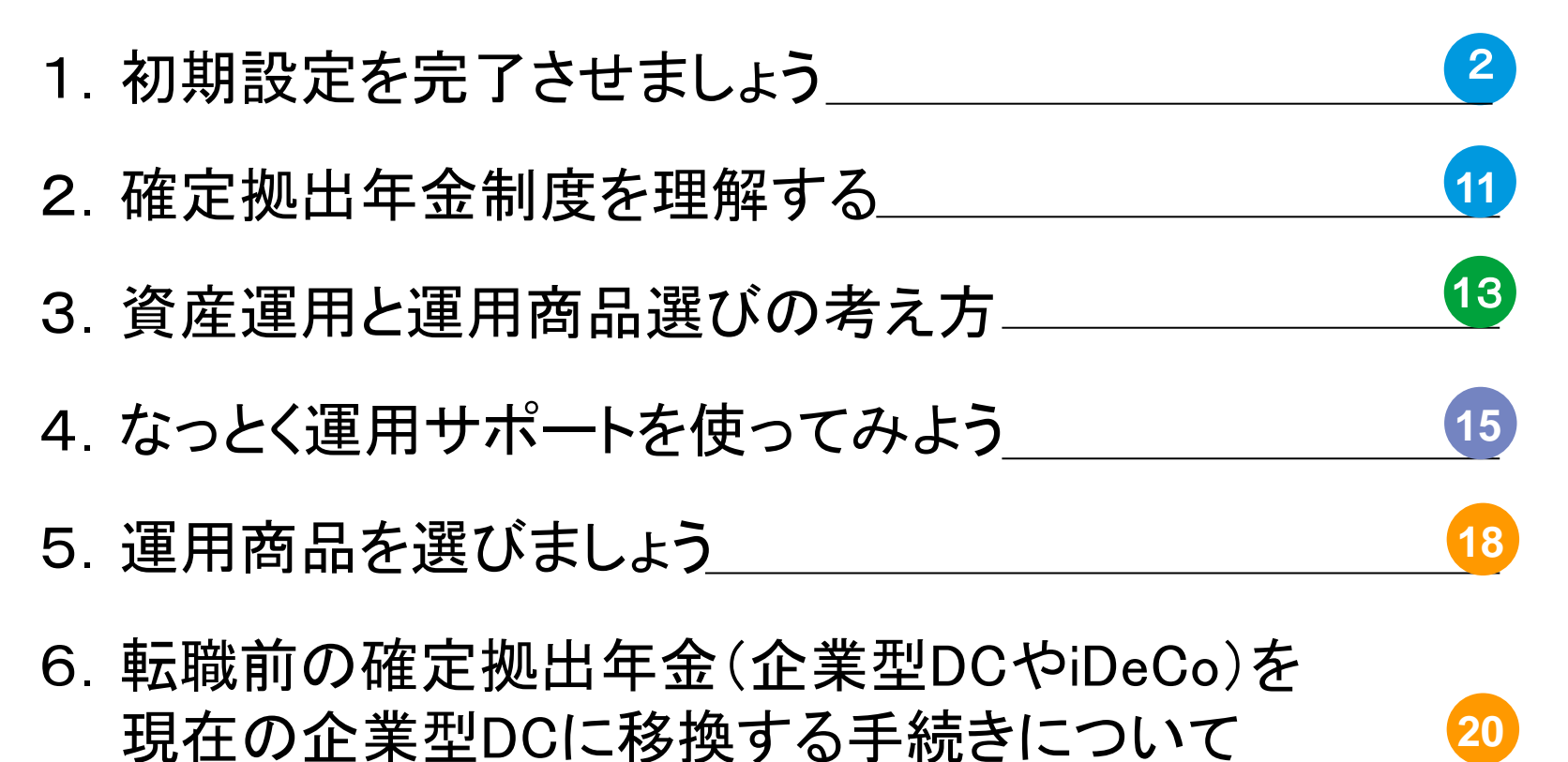

# 1. 初期設定を完了させましょう

3つのサービスごとに初期設定を説明します。 わたしの確定拠出年金サポートサイト・DC年金コンパス・NRKホームページ

# 3 NRK「ユーザーID」と暗証番号の確認

## NRKのユーザーIDと暗証番号を確認しましょう。 これは、NRKホームページや各種サービスを利用する際に必要となります。

## 【メールアドレスの登録がされている場合】

『ユーザーID発行のお知らせメール』が、NRK WEB サービスより届 きます。メール本文に記載のURLからアクセスして、ユーザー ID の確認と暗証番号(パスワード)の設定を行ってください。 お手続きの詳細は二次元コードを確認ください。

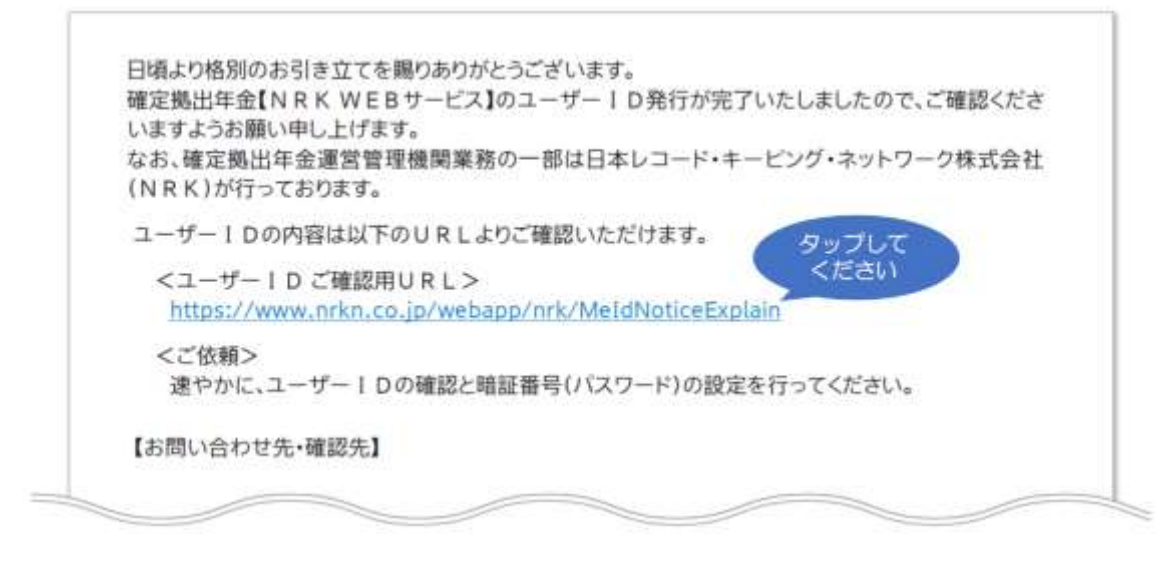

## 【メールアドレスの登録がされていない場合】

『ユーザーIDのお知らせハガキ』が届きます。 ユーザーIDと暗証番号が記載されていますので、大 切に保管してください。

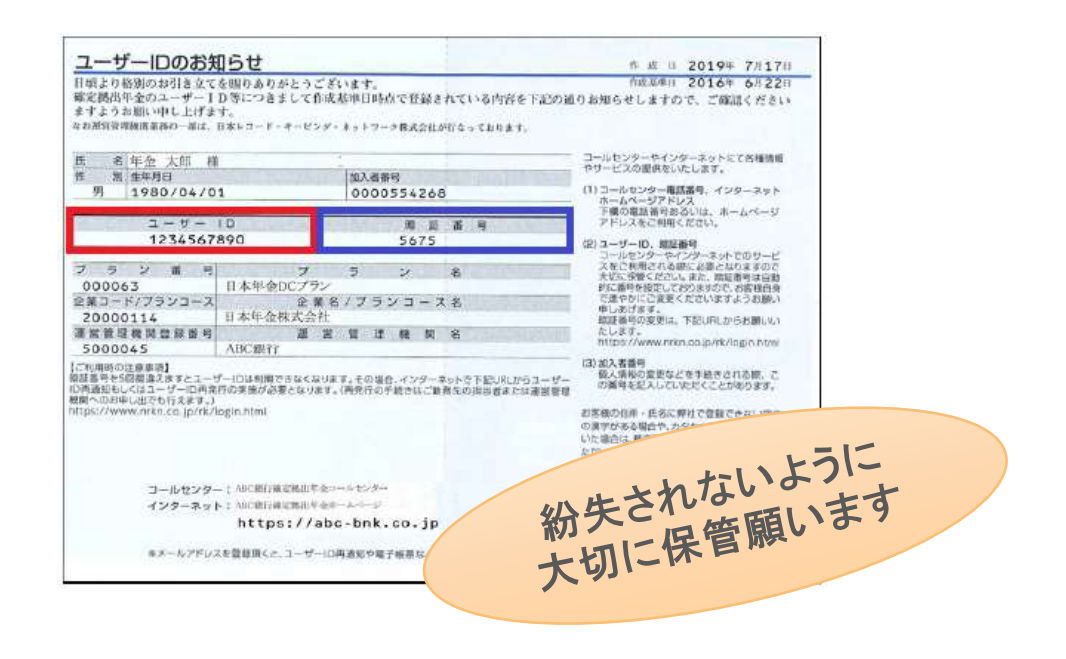

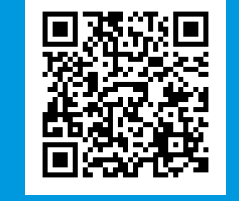

メールアドレスが登録され ている場合のID確認・暗

証番号設定手続き

## 4 「わたしの確定拠出年金サポートサイト」でできること

ご自身のライフステージに必要な資産形成の各種シミュレーションを行うことができます。

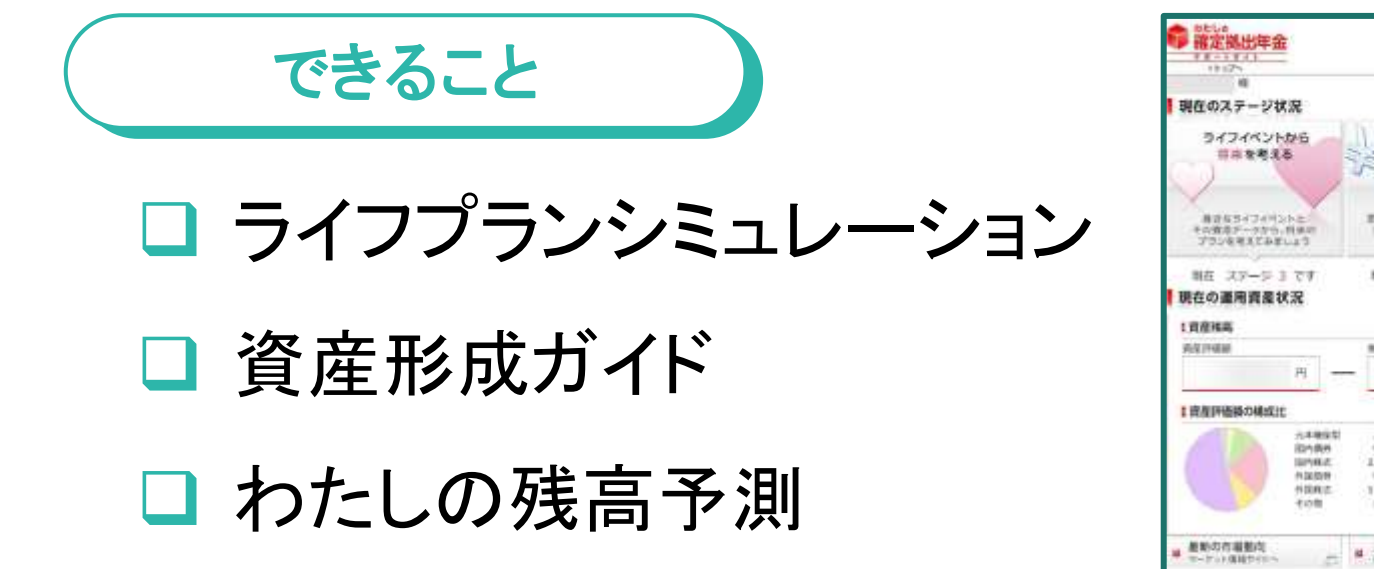

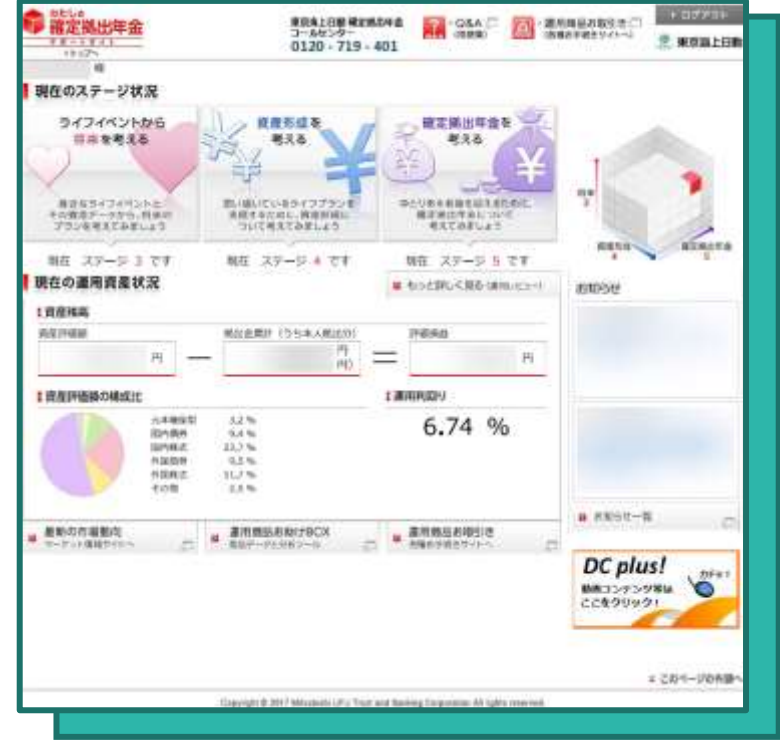

※画面イメージ

▼次ページ「初期設定」について▼

## 5 わたしの確定拠出年金サポートサイトへアクセス

東京海上日動のサイトにアクセスし、わたしの確定拠出年金サポートサイトに 移動します。ログイン後、サイトの利用準備として、3つの質問に回答してください。

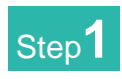

東京海上日動のサイトには、 3種類のアクセス方法があります。

1:二次元コードを読み取る

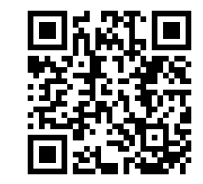

2:キーワード検索をする

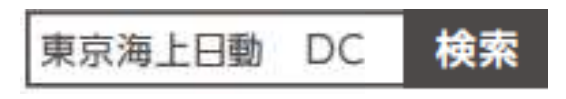

3:URLを直接入力する

https://401k.tokiomarine-nichido.co.jp/

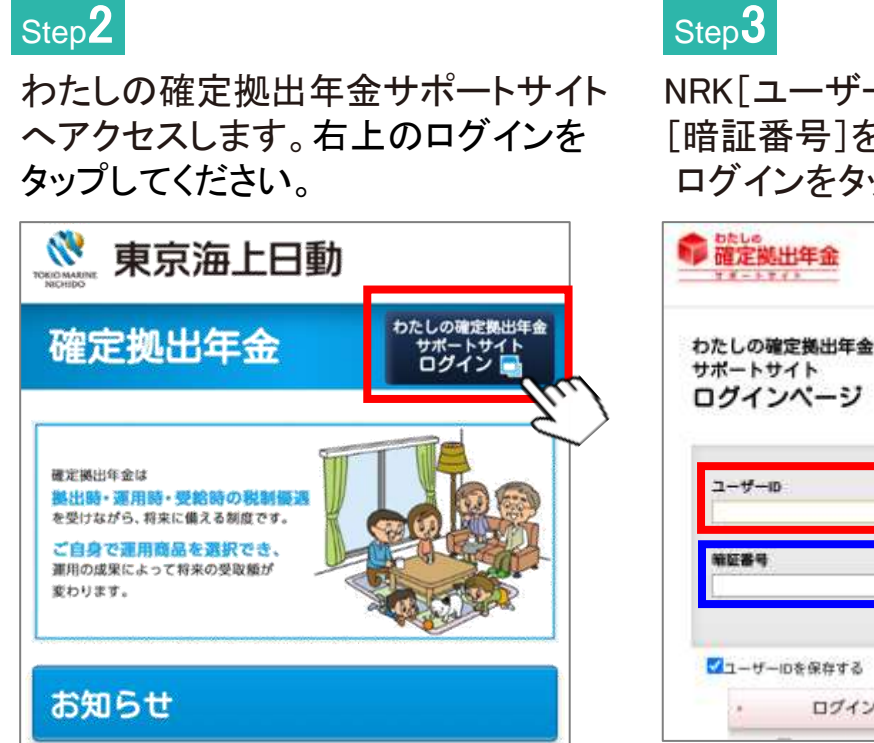

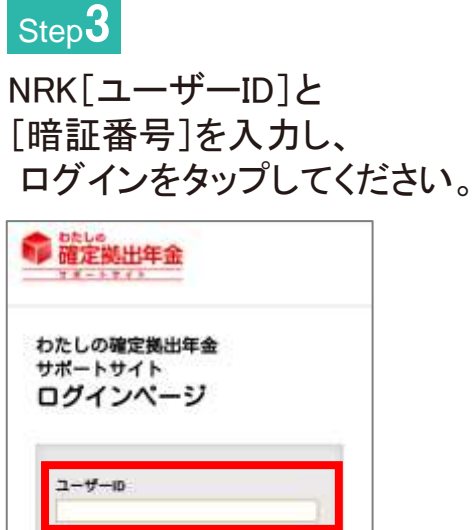

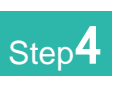

サイトの利用準備として、3つの質 問に回答します。

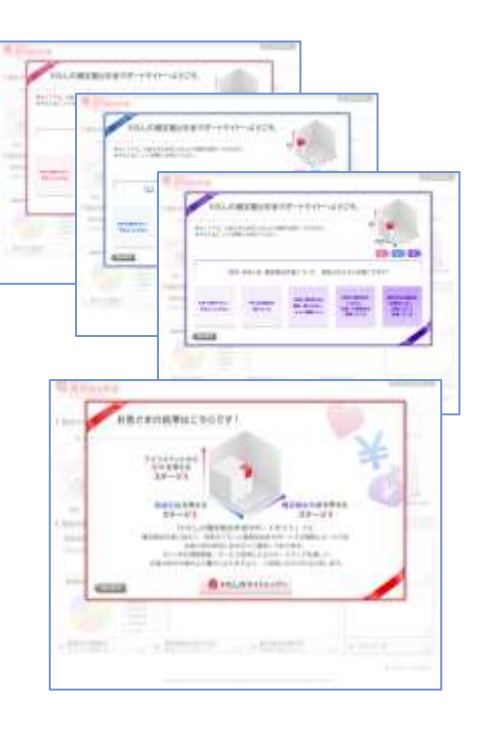

以上で「わたしの確定拠出年金サポートサイト」の初期設定は完了です。

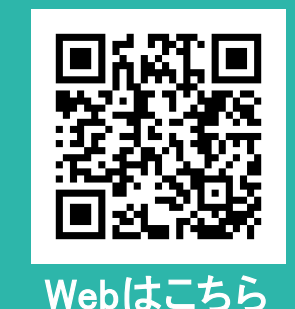

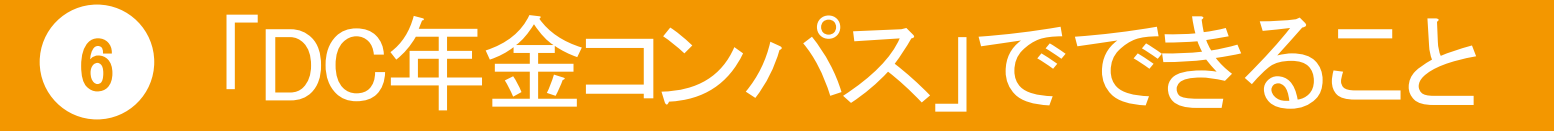

LINEに友達追加することで、NRKホームページや知っトクDC情報サイトにアクセスできます。運用資産状況に簡単にアクセスできたり、毎月の掛金拠出時にプッシュ通知な どが届きます。

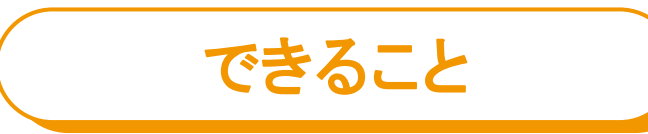

□ 毎月の掛金拠出時にプッシュ通知を受信!

□ 資産状況や運用利回りを確認!

- □ NRKホームページへの簡単アクセス!
- 🗅 知っトクDC情報サイトへの簡単アクセス!

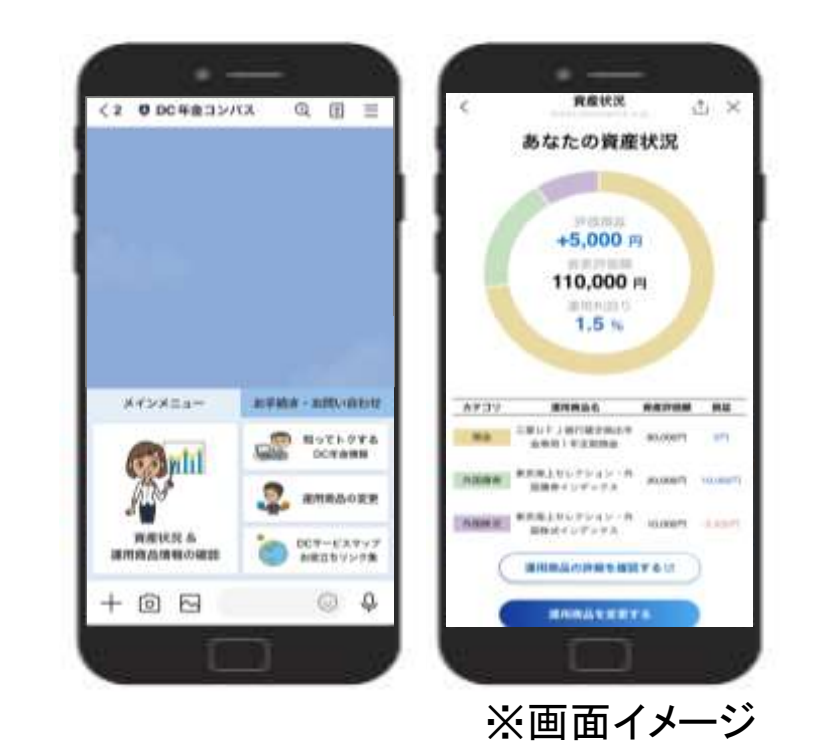

▼次ページ「初期設定」について▼

# 7 DC年金コンパスの友だち追加と初期設定

## DC年金コンパスの友だち追加、NRKのユーザーID・暗証番号を入力して初期 設定を完了させましょう。

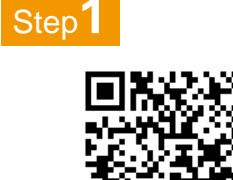

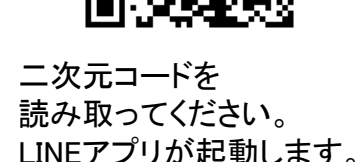

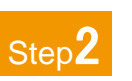

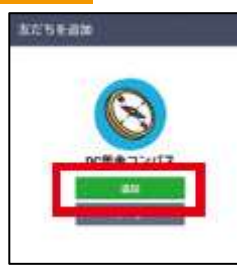

友だちに追加します。 追加をタップしてください。

| Step <b>3</b>                                                                     |                                                                                                    |
|-----------------------------------------------------------------------------------|----------------------------------------------------------------------------------------------------|
| *####20143<br>● ####2558<br>DC年金コンバス                                              | 20                                                                                                    |
| <ul> <li>一一一一一一一一一一一一一一一一一一一一一一一一一一一一一一一一一一一一</li></ul>                           | Contrast March 14 A Transfer<br>March 14 A Transfer<br>March 14 A Transfer |
| シネル、スクトークエアはあ来<br>他のあれ、住村、電学書号、<br>メールドアドレス、東京大会<br>とからから原来はアスカンシ<br>レムコス部門やれたます。 | No                                                                                                    |
| B #11-913589777                                                                   | ALL AND A DECK                                                                                                    |

[初期設定はこちら]をタップ してください。 Cookieの受入れ又は拒否を 選択して次の画面にすすん でください。

| Step <b>4</b>                                                                                        |          |  |
|----------------------------------------------------------------------------------------------------|----------|--|
| BODE SSICK - NIRGE                                                                                   | ж        |  |
|                                                                                                    | *        |  |
| 個人情報利用に関する同意と確認                                                                                      |          |  |
| になっていた。のこれのにおたっては、以下<br>かられのに対するのないをなってのになからな<br>この思いたださましたら、「知らりょってが<br>ドルックをふた、「なっ」がからを感がして<br>さい。 | 18 1 1 H |  |
| 10.00000000000000000000000000000000000                                                               |          |  |
|                                                                                                    | -        |  |
| THE CONTRACTOR O                                                                                     | 1        |  |
| 2 LENDEREL, RELEY,<br>2 NUMBER EREL, RELEY,                                                          |          |  |
| 201 P                                                                                                | 5        |  |
| く<br>う容をご確認のう                                                                                        | える       |  |

タップしてください。

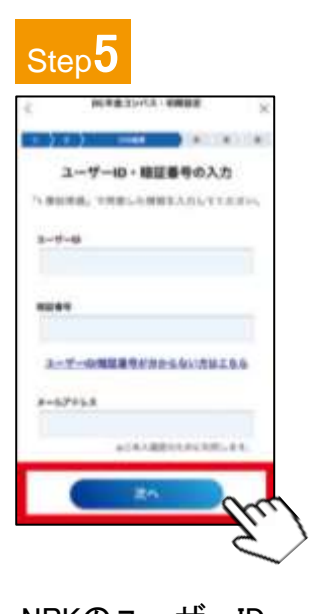

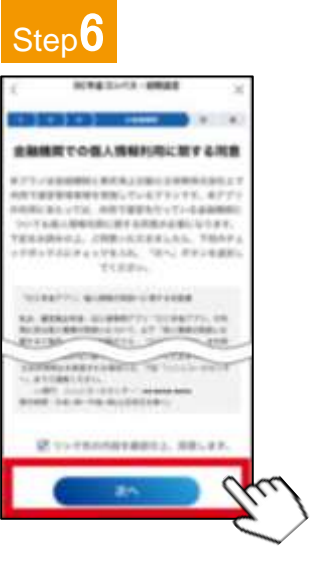

| LINEに友だな                                                                                                    |
|----------------------------------------------------------------------------------------------------|
| Step <b>7</b>                                                                                                    |
|                                                                                                    |
| REARING A-APPLANCE                                                                                                    |
|                                                                                                    |
| NUMBER OF A DESCRIPTION OF A DESCRIPTION |
|                                                                                                    |
| 20                                                                                                    |
| 1944-5488.1740-894.898<br>194-5488.1740-872348-85.2                                                                                                    |
| 01<br>212200-2009-020 020-02740<br>90-000<br>001-00020-029-24                                                                                                    |
| the little below we wanted in her                                                                                                    |

NRKのユーザーID・ 暗証番号、メールア ドレスを入力し、[次 へ]をタップしてくだ さい。 提携の金融機関様とのプラ ンでご加入の方には金融機 関の確認画面が表示される 場合があります。内容をご 確認のうえ、チェックして[次 へ]をタップしてください。 入力したメールアドレス宛に 本人確認メールが届きます。 [こちらをクリック]を タップしてください。

## 以上で「DC年金コンパス」の初期設定は完了です。

※ユーザーID、暗証番号がわからない時は、NRKホームページで再通知・再発行手続きができます。 ※こちらの操作ではLINEヤフー社への情報共有は行われませんので、ご安心ください。

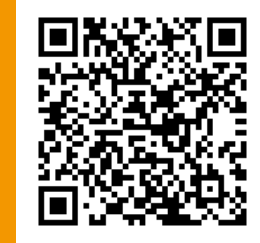

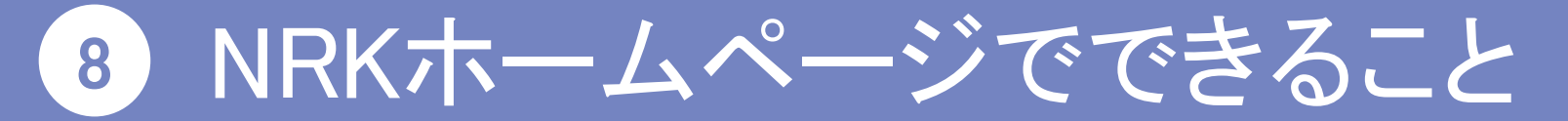

確定拠出年金の残高等の状況照会や運用割合変更等のあらゆる手続きを行うサイト。

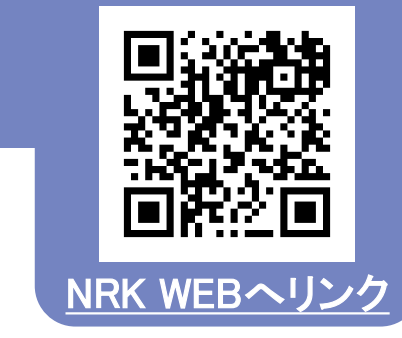

- ■資産評価額照会やプラン情報照会の確認
- ∃ 運用商品の預替えや、運用割合変更
- ■メールアドレスの登録や、 電子サービス管理(電子帳票)の選択

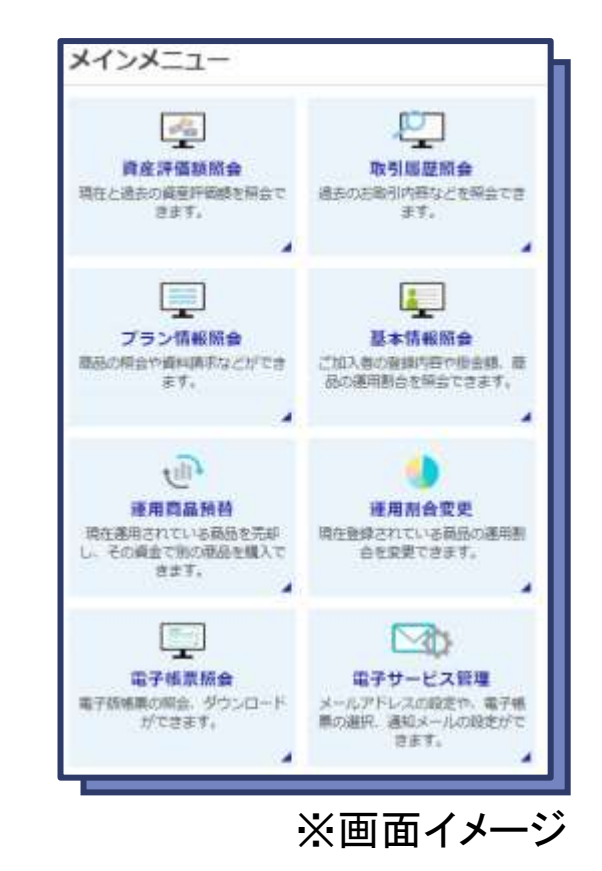

など

▼ 次ページ「初期設定」に続く ▼

#### NRKホームページの設定 9

## NRKホームページでは、メールアドレスの登録、運用商品の預 替えや運用割合変更などを実施することができます。

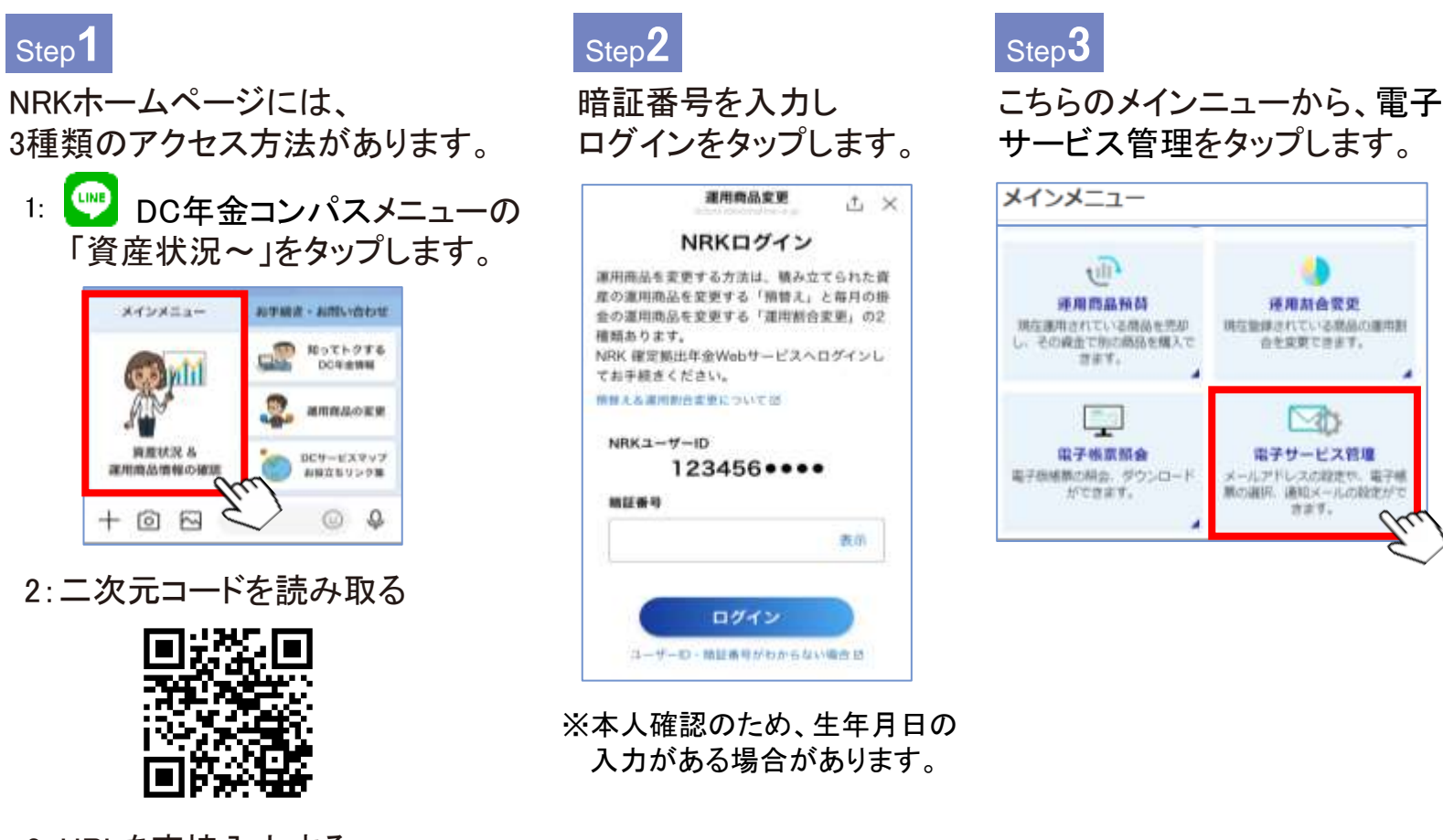

3:URLを直接入力する https://www.nrkn.co.jp/rk/login.html

Step<sup>1</sup>

以上で「NRKホームページ」での初期設定は完了です。

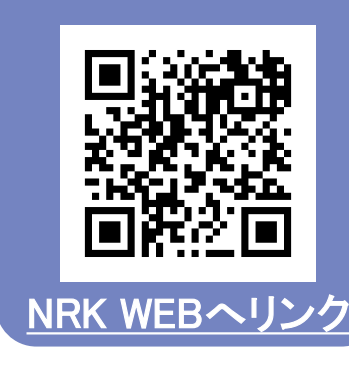

れている場合があります。 設定済みとなっている方も、メールアドレスが 未登録の方も、必ずご自身でよく使用するアド レスに変更・設定しておきましょう。 割合変更・預替といった手続きの受付や 結果をメールで確認することができます。

お勤めの企業様にてメールアドレスが設定さ

## 【帳票提供方法選択】

【メールアドレス設定】

[Web]又は「郵送]と表示されています。 [Web]を選択されると毎年1回発行される 「確定拠出年金・残高のお知らせ」をWeb版 で受取りできます。

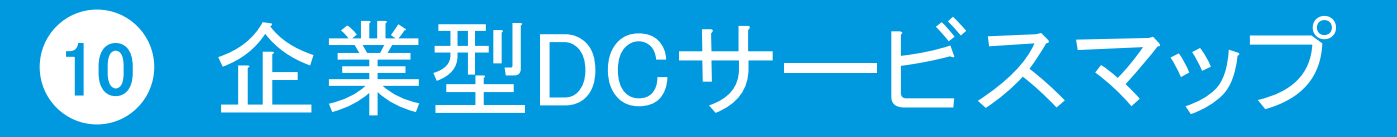

できること

ご加入された皆様向けに「企業型DCサービスマップ」というWebページを用意しています。こちらには加入後すぐに行う手続きと資料リンク集です。

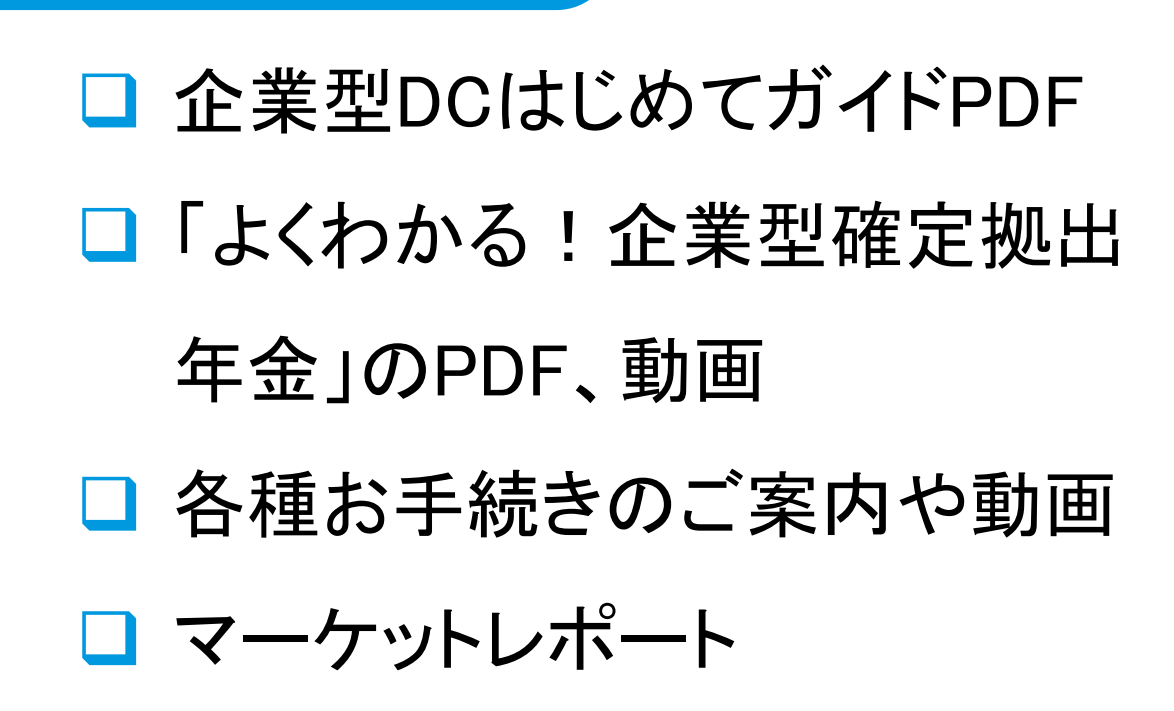

などへのリンク集です。

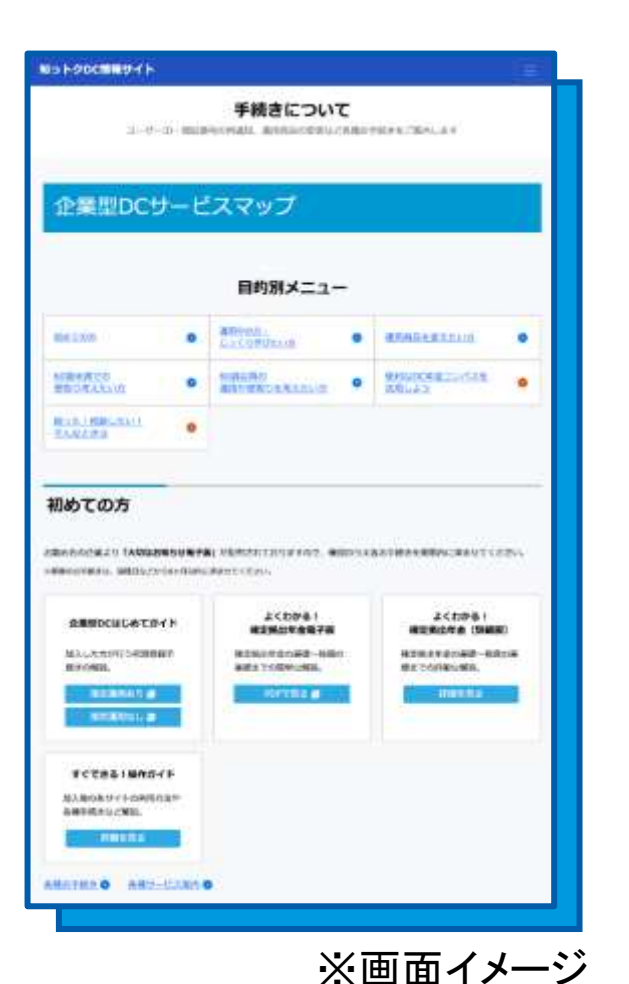

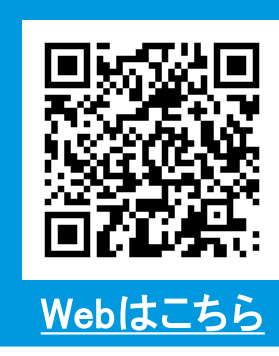

# 2. 確定拠出年金制度を理解する

# 12 確定拠出年金制度を理解する

確定拠出年金制度の特徴について理解しましょう。動画と資料へのリンクを下記に用意しました。すでに理解されている方は、次ページへお進みください。

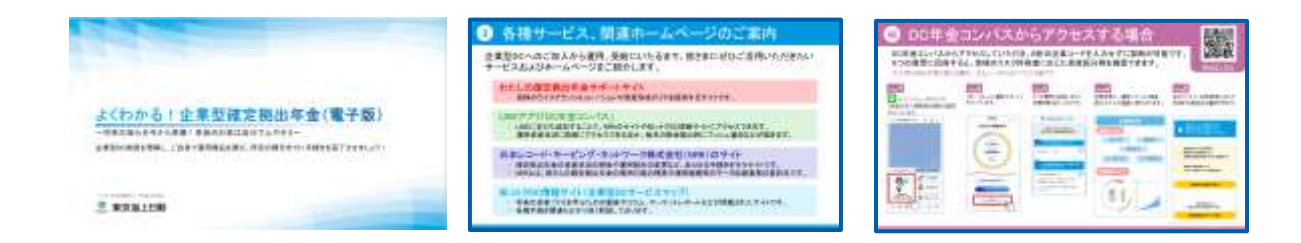

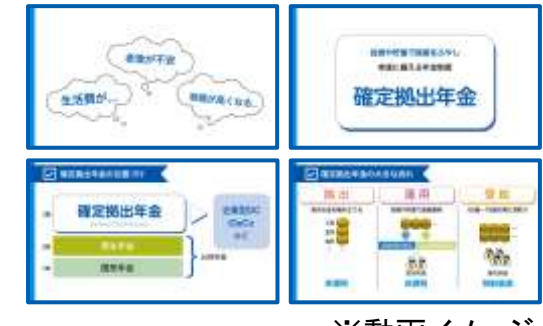

※動画イメージ

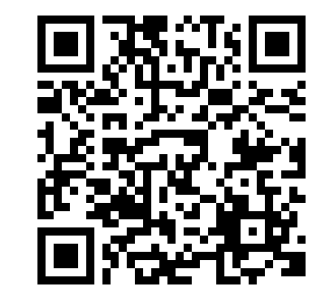

#### 「よくわかる!確定拠出年金」電子版

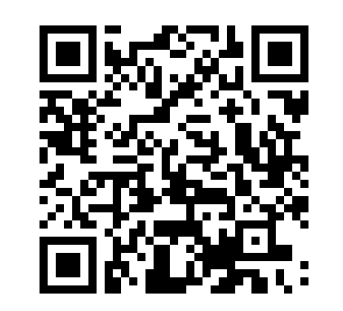

DCの基本(公的年金と制度基本)動画

# 3. 資産運用と運用商品選びの考え方

# 19 資産運用と運用商品選びの考え方

資産運用の基本について理解しましょう。動画と資料へのリンクを下記に用意しました。 すでに、理解されている方は、次ページへお進みください。

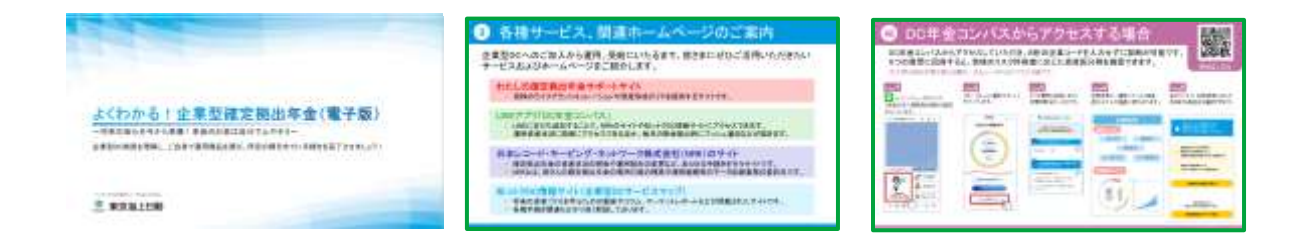

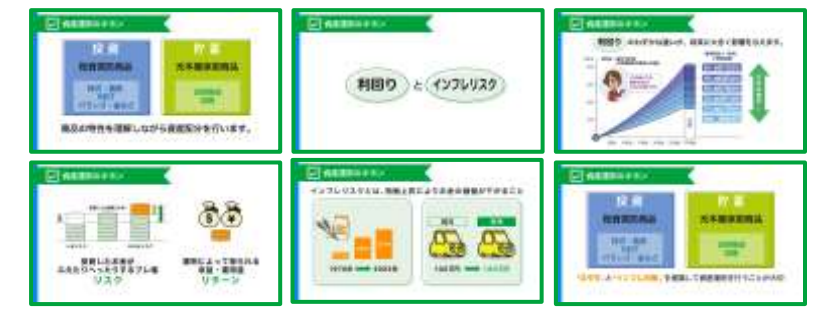

※動画イメージ

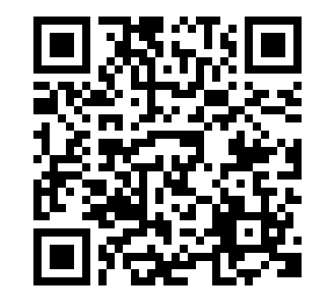

#### 「よくわかる!確定拠出年金」電子版

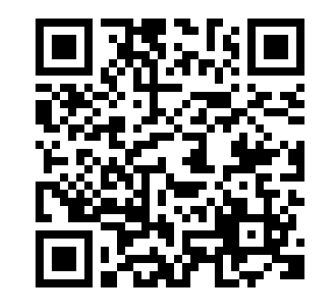

#### 資産運用の基本動画

# 4. なっとく運用サポートを使ってみよう

## **16** DC年金コンパスからアクセスする方法

## DC年金コンパスから簡単にアクセスできます。 5つの質問に回答すると、皆様のリスク許容度に応じた資産配分例を確認できます。

※大切なお知らせ電子版に記載の二次元コードからもアクセス可能です。

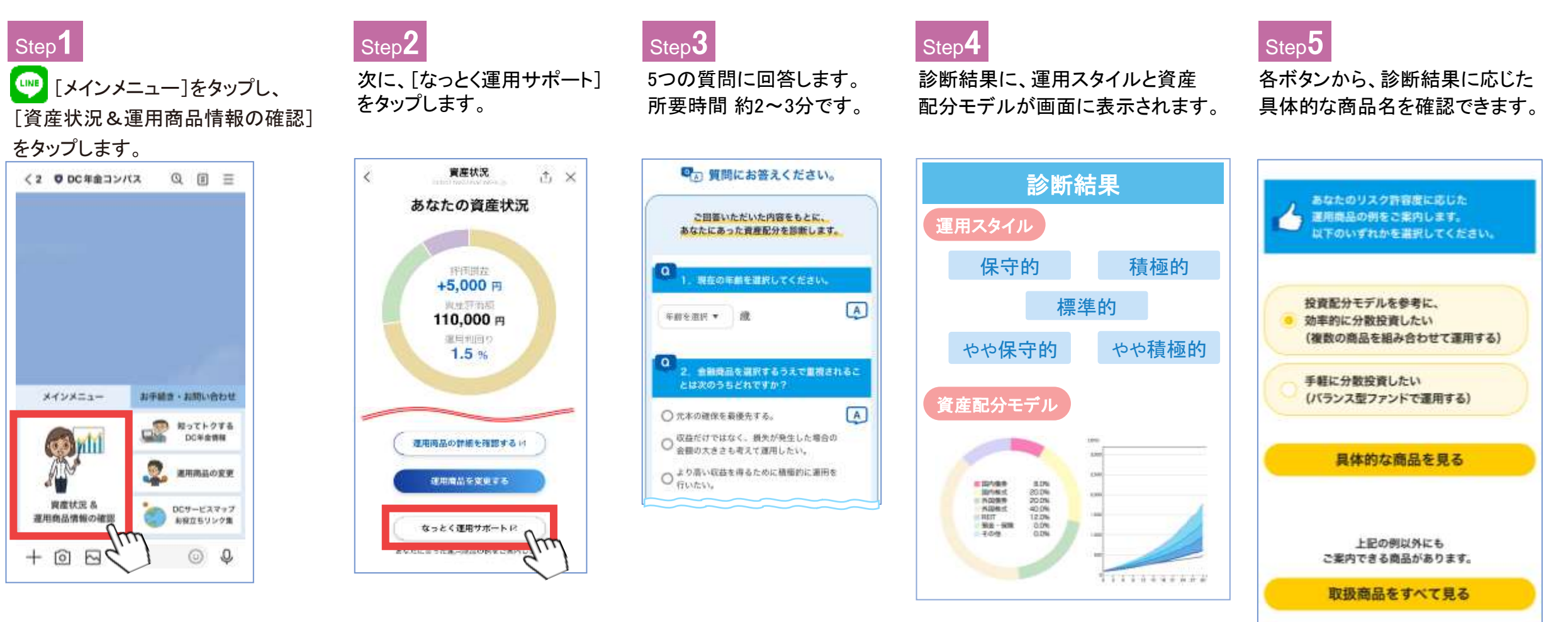

説明動画

DC年金コンパス以外からアクセスする方法 17

入力して診断に進みます。

Step<sup>1</sup>

さい。

二次元コードを読み取るか、URLを直接入力して、アクセスしていただき、8桁の企業コードを

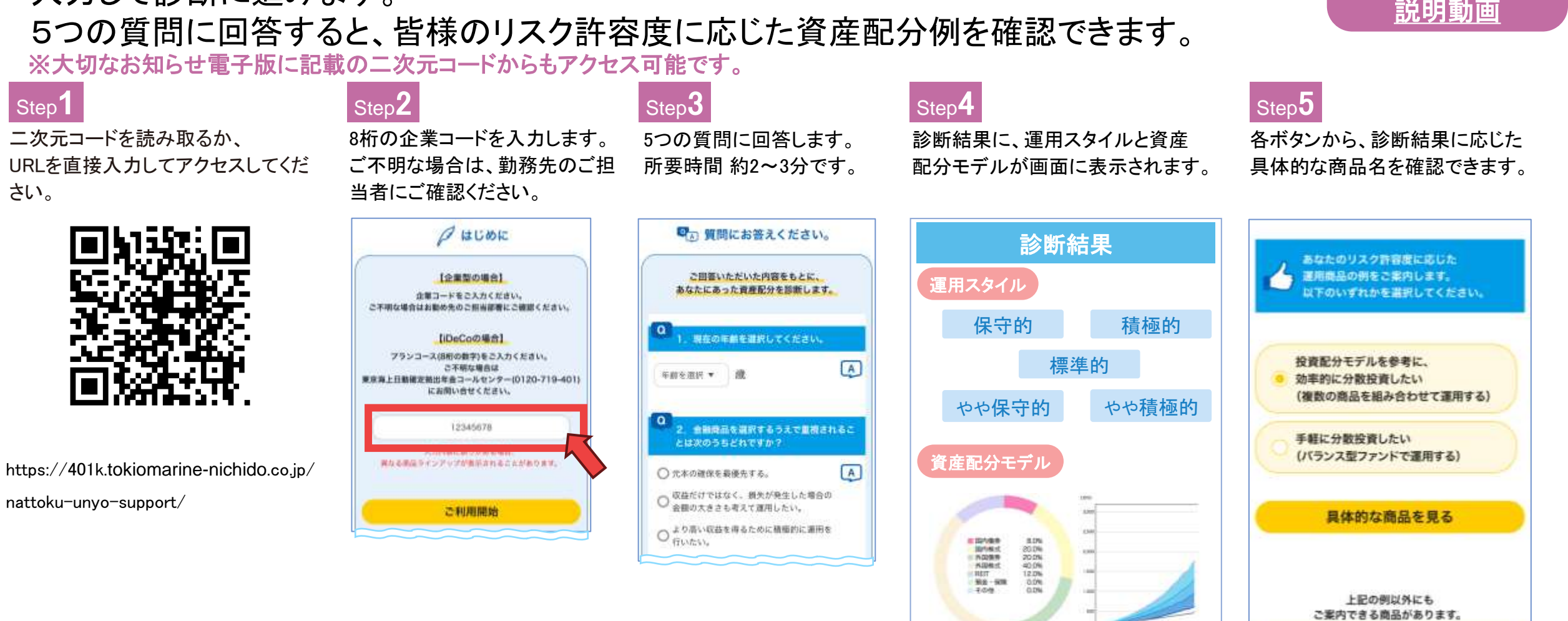

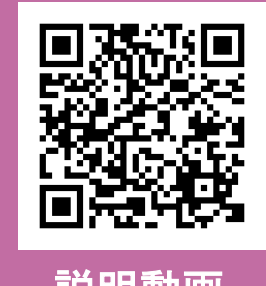

取扱商品をすべて見る

# 5. 運用商品を選びましょう

## 9 指定運用方法ありの場合の手続き

[掛金へ]をタップし、手続きを進めます。

制度移換金がある場合は手続き後に、「制度

Step2

NRKホームページから「運用割合変更」のお手続きを行います。 指定運用商品と同じ商品を選択したい場合でも、運用商品を選択する手続きは必要です。

#### Step<sup>1</sup>

[NRKホームページ]にアクセスし、 メインメニューから[運用割合変更] をタップします。

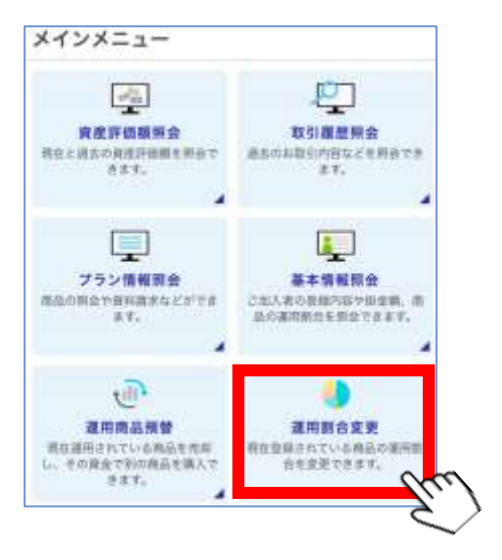

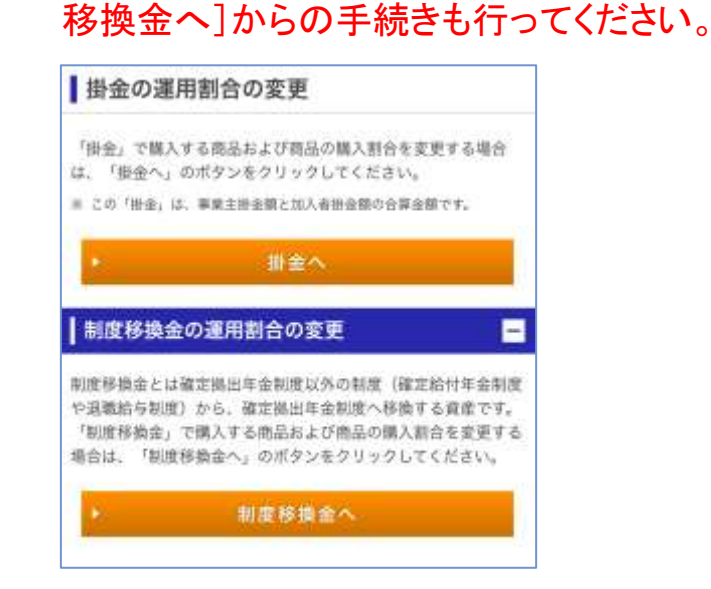

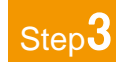

運用商品を指定、 割合を入力し[決定]を タップします。

| 調用                 | 新合の変更 📃                                                                   |
|--------------------|---------------------------------------------------------------------------|
| 商品を<br>定。ポ<br>= 第四 | 選択し、運用額合(%)を数字(半角)で入力して、「決<br>タンを押してください。<br>約5(%)が含まで100%となるように指定してください。 |
|                    | REA                                                                       |
|                    | 7x>F2035                                                                  |
|                    | 前品口—F <sup>11</sup>                                                       |
|                    |                                                                           |
|                    | masom                                                                     |
|                    | 国内投资                                                                      |
|                    | #H800 (%)                                                                 |
|                    | €=10%.●                                                                   |
| _                  |                                                                           |
| 1                  | 法定                                                                        |
|                    | 997                                                                       |
| 4                  | 度る                                                                        |

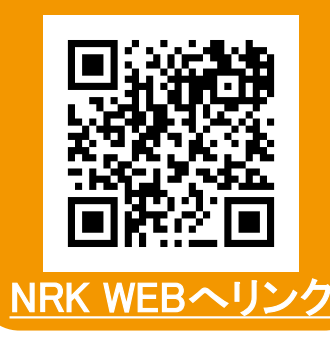

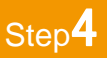

内容を確認し、[実行]をタップします。 受付番号を確認し、お手続きは完了 です。

| 下記の内容で適用制金数<br>内容をご確認の上、よる<br>きは「中止」ボタンを押 | 要を実行します。<br>しければ「実行」ボタン系、中止すると<br>してください。 |
|-------------------------------------------|-------------------------------------------|
| ご推定いただいた約日は                               | 下記のとおりです。                                 |
| anataxan                                  | 2025/01                                   |
| animali                                   | 2025/01/24                                |
| 86.09<br>8820                             | 图内影响<br>100%                              |
|                                           |                                           |
| ×.                                        | 東行                                        |
| ×                                         | 中止                                        |
|                                           |                                           |

#### 注意

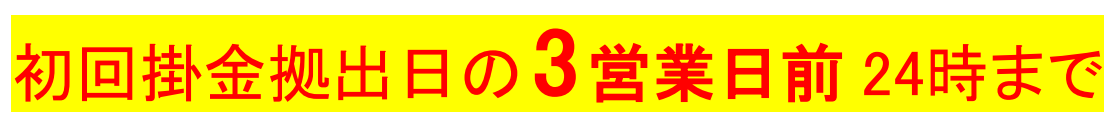

初回掛金拠出日の3営業日前までに手続きを完了する必要があります。勤務先のご担当者様に拠出日をご確認ください。

・制度移換金がある場合、制度移換金についても別途お手続きが必要です。

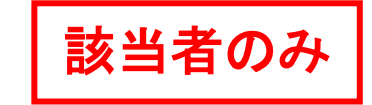

# 6. 転職前の確定拠出年金(企業型DCやiDeCo)を 現在の企業型DCに移換する手続きについて

# 21 確定拠出年金資産の企業型DCへの移換手続き

これまで確定拠出年金で積み立てた資産を、今回加入する企業型DCへ移換する手続きは 以下の通りです(該当者のみ要対応)。

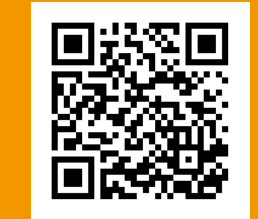

#### <u>移換について</u>

## ▶ 手続き方法

「NRKホームページ」にアクセスし、メインメニューから[移換申込]をタップします。 移換申込みボタンが表示されていない場合、事前の登録が終了していない可能性が あります。勤務先のご担当者にご確認ください。

# ・・・・ ・・・・・ ・・・・・ ・・・・・ ・・・・・ ・・・・・ ・・・・ ・・・・ ・・・・ ・・・・ ・・・・ ・・・ ・・・ ・・・ ・・・ ・・ ・・ ・・ ・・ ・・ ・・ ・・ ・・ ・ ・ ・ ・ ・ ・ ・ ・ ・ ・ ・ ・ ・ ・ ・ ・ ・ ・ ・ ・ ・ ・ ・ ・ ・ ・ ・ ・ ・

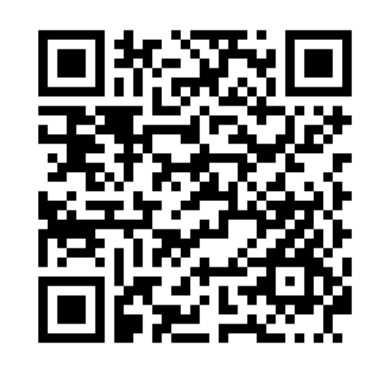

#### 二次元コードからURLにアクセスし、具体的 な手続きの進め方のPDFを確認できます。

## □企業型DCから移換する場合

注意

退職日(資格喪失)から6か月以内に完了しないと、 国民年金基金連合会に自動移換されます。 その場合は、無利息現金での保管となり、各種手 数料が発生します。

## □iDeCoを移換する場合

iDeCoの個人別管理資産を企業型DCに移す場合、 この移換申込手続きの他にも手続きが必要です。 現在ご加入の運営管理機関宛てに、iDeCoの 「加入者資格喪失届」をご提出ください。

## 企業型DCをもっと詳しく知りたい方

企業型DC制度の概要を詳しくまとめた「よくわかる!企業型確定拠出年金」の詳細版、 ご加入者に安心して企業型DCをスタートいただけるように、知っトクDC情報サイトをご用意しています。 各種手続きに加えて、マーケットレポートや動画コンテンツも順次掲載していきます。

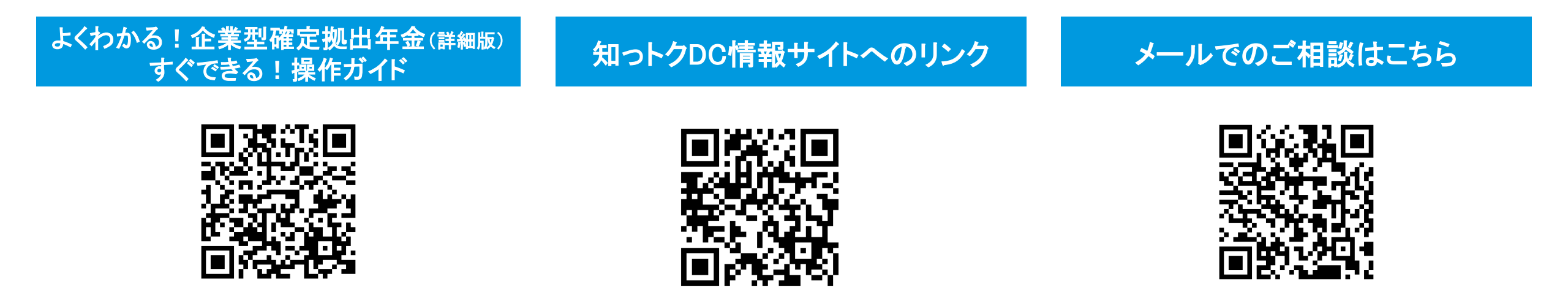

確定拠出年金に関するお問い合わせはこちら

企業型DCご加入者に、安心して制度のご活用、DC資産運用いただけますよう、東京海上日動専任のコールセンターオペレーターが皆様からのお問い合わせに対応します。 お手続き、サイトの利用方法、運用相談までお気軽にご活用ください。

東京海上日動確定拠出年金コールセンター

オペレーターによる受付:平日午前9時~午後8時、土曜日午前9時~午後5時 自動音声ガイダンス:24時間365日 ※システムメンテナンス等で一時休止させていただく場合がございます。

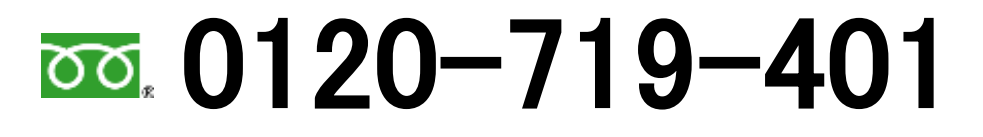